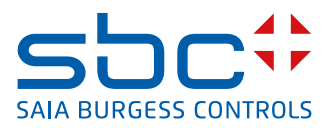

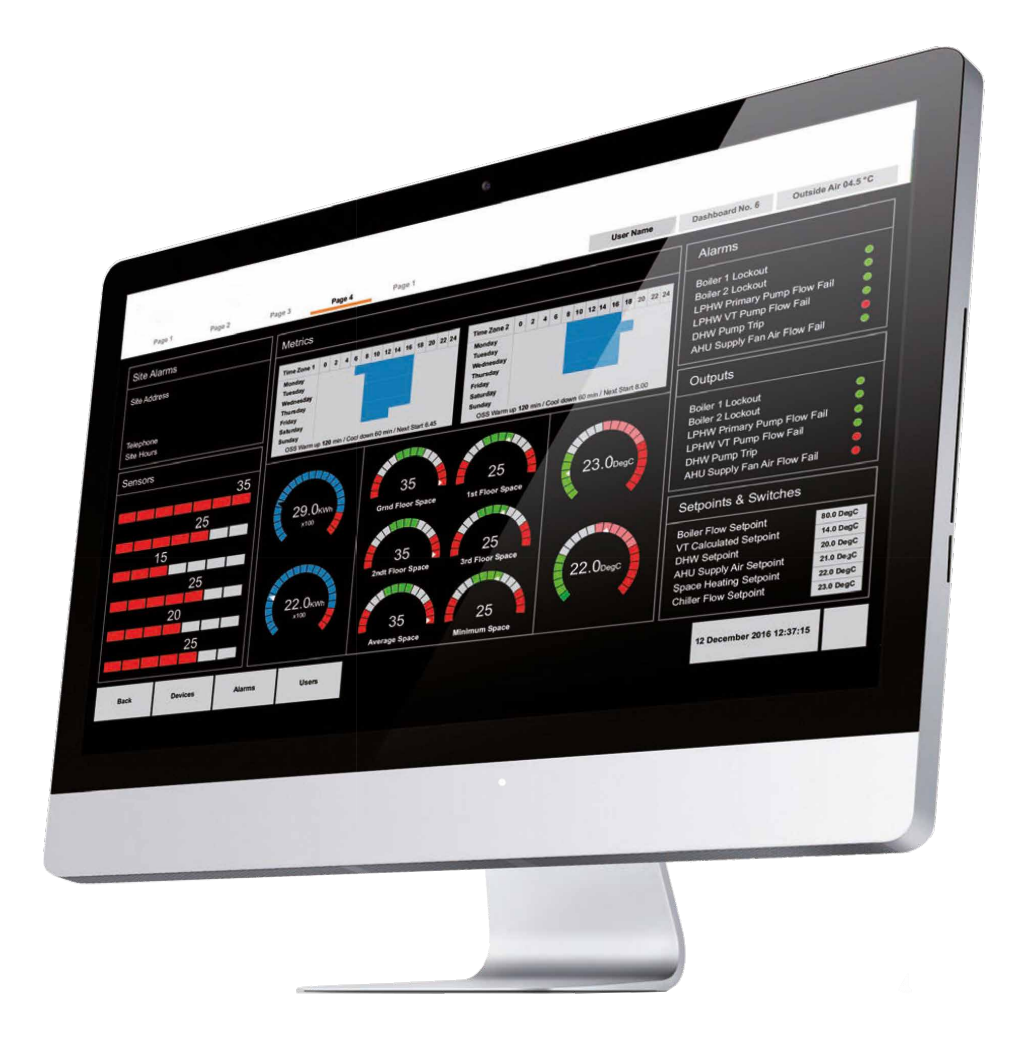

# Saia PCD<sup>®</sup> Supervisor V2.1 Easy Templating

Manual de configuración

# Contenido

| 0 Conten  | ido                                                                     |              |
|-----------|-------------------------------------------------------------------------|--------------|
| 0.1       | Historial del documento                                                 | . 0-4        |
| 0.2       | Marcas comerciales                                                      | . 0-4        |
|           |                                                                         |              |
| 1 Acerca  | de este manual                                                          |              |
| 1.1       | Convenciones utilizadas en este manual                                  | . 1-2        |
|           |                                                                         |              |
| 2 Extende | er el asistente de importación de Saia PCD® Supervisor                  |              |
| 2.1       | Concepto básico                                                         | . 2-1        |
| 2.1.1     | Proceso resumido                                                        | . 2-1        |
| 0 0       |                                                                         |              |
| 3 Concep  | oto de flujo de trabajo - plantilla                                     | 0.4          |
| 3.1       | Flujo de trabajo de Easy Templating: Sala PG5                           | . 3-1        |
| 3.2       | Flujo de trabajo de Easy Templating: asistente de importación           | . 3-2        |
| 3.2.1     | del esistente de importante sobre el proceso                            | <b>~</b> ~   |
| 2 2 2     | Adición a la importación esténder                                       | . S-S<br>2 4 |
| 3.Z.Z     | Autoin a la importación estanuar                                        | . 3-4        |
| 5.2.2.1   | Las propiedades adicionales son necesarias para trabajar                | 2 1          |
| 2000      | Las plantillas gráficas prodofinidas para DDC 2.7 so croan              | . 3-4        |
| 5.2.2.2   | Las plantinas grancas predennidas para DDC 2.7 se crean                 | 3 /          |
| 3 7 3     | Consequencias para el sistema de los nombres de CPU duplicados          | 35           |
| 33        | Uso básico de Easy Templating                                           | 3-6          |
| 3.0       | Eluio de trabajo de Easy Templating: harra lateral                      | . 3-0<br>3_7 |
| 35        | Flujo de trabajo de Easy Templating: para lateral                       | . J-7<br>3_8 |
| 3.6       | Fluio de trabajo de Easy Templating                                     | . J-U<br>3_0 |
| 361       | Seleccionar la ubicación de los nuntos de datos                         | . 0-0        |
| 0.0.1     | (anlicando un filtro si es necesario)                                   | 3-0          |
| 362       | Abrir las propiedades del obieto para cambiar la conexión               | 3-10         |
| 363       | Cómo encuentra la plantilla el conjunto de datos                        | 3-11         |
| 364       | Crear una plantilla                                                     | 3-12         |
| 3.7       | Ventanas emergentes                                                     | . 3-17       |
|           |                                                                         |              |
| 4 Asisten | te de importación para usuarios avanzados                               |              |
| 4.1       | Detalles de la función                                                  | . 4-1        |
| 4.1.1     | Ventana emergente de conflicto con nombre de dispositivo                | . 4-1        |
| 4.1.2     | Ventana emergente de conflicto de dirección IP                          | . 4-1        |
| 4.2       | Los archivos PointDefinition.csv y SmartTemplating.csv                  | . 4-2        |
| 4.2.1     | Un conjunto de plantillas para distintos idiomas y proyectos combinados | 4-4          |
|           |                                                                         |              |
| A Anexo   |                                                                         |              |
| A.1       | Iconos                                                                  | .A-1         |
| A.2       | Documentos relacionados                                                 | .A-1         |
| A.3       | Contacto                                                                | .A-2         |
|           |                                                                         |              |
|           |                                                                         |              |

0

Supervisor

0.1

0

## Historial del documento

| Versión | Publicado  | Cambios     | Comentarios                         |
|---------|------------|-------------|-------------------------------------|
| SPA01   | 2020-04-08 | Distribuido | - Traducido de la versión en inglés |
|         |            |             |                                     |
|         |            |             |                                     |
|         |            |             |                                     |

## 0.2 Marcas comerciales

Saia PCD<sup>®</sup> es una marca comercial registrada de Saia-Burgess Controls AG.

Los cambios técnicos están sujetos al estado de la tecnología.

Saia-Burgess Controls AG, 2020. © Todos los derechos reservados.

Publicado en Suiza

## 1 Acerca de este manual

Este manual cubre los siguientes objetivos de aprendizaje:

- Extensiones del asistente de importación
- Concepto de flujo de trabajo plantilla
- Biblioteca de plantillas disponibles
- Creación y modificación de plantillas

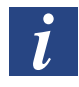

Se supone que sabe cómo usar Niagara V4.8. Para obtener más información, consulte la documentación de Niagara que se instala durante la instalación de Saia PCD<sup>®</sup> Supervisor. Puede acceder a esta documentación desde el menú de Ayuda de Saia PCD<sup>®</sup> Supervisor.

1

Convenciones utilizadas en este manual

### 1.1 Convenciones utilizadas en este manual

1

Este manual contiene numerosos elementos e instrucciones. Las convenciones siguientes se han diseñado para facilitar y acelerar la búsqueda y la asimilación de esta información.

- Los comandos de menú se muestran en negrita.
- Los botones y las opciones de cuadro de diálogo que tenga que seleccionar se muestran en **negrita**.
- Los nombres de los cuadros de texto y de los cuadros de diálogo se muestran en **negrita**.
- Las combinaciones de teclas que debe pulsar se muestran con una fuente normal. Si se combinan con un signo más (+), debe mantener pulsada la primera tecla mientras pulsa las otras. Por ejemplo, CTRL+S indica que debe mantener pulsada la tecla de control mientras pulsa S.

## 2 Extender el asistente de importación de Saia PCD<sup>®</sup> Supervisor

## 2.1 Concepto básico

- Los archivos PointDefinition extienden la funcionalidad del asistente de importación.
- Esto permite extender puntos y propiedades durante la importación.
- Para las extensiones de plantillas, alarmas e historial utilizadas en el supervisor.
- Easy Templating Simple Object Creator permite crear archivos de biblioteca.
- Los archivos de biblioteca se almacenan en la barra lateral de Easy Templating.

#### 2.1.1 Proceso resumido

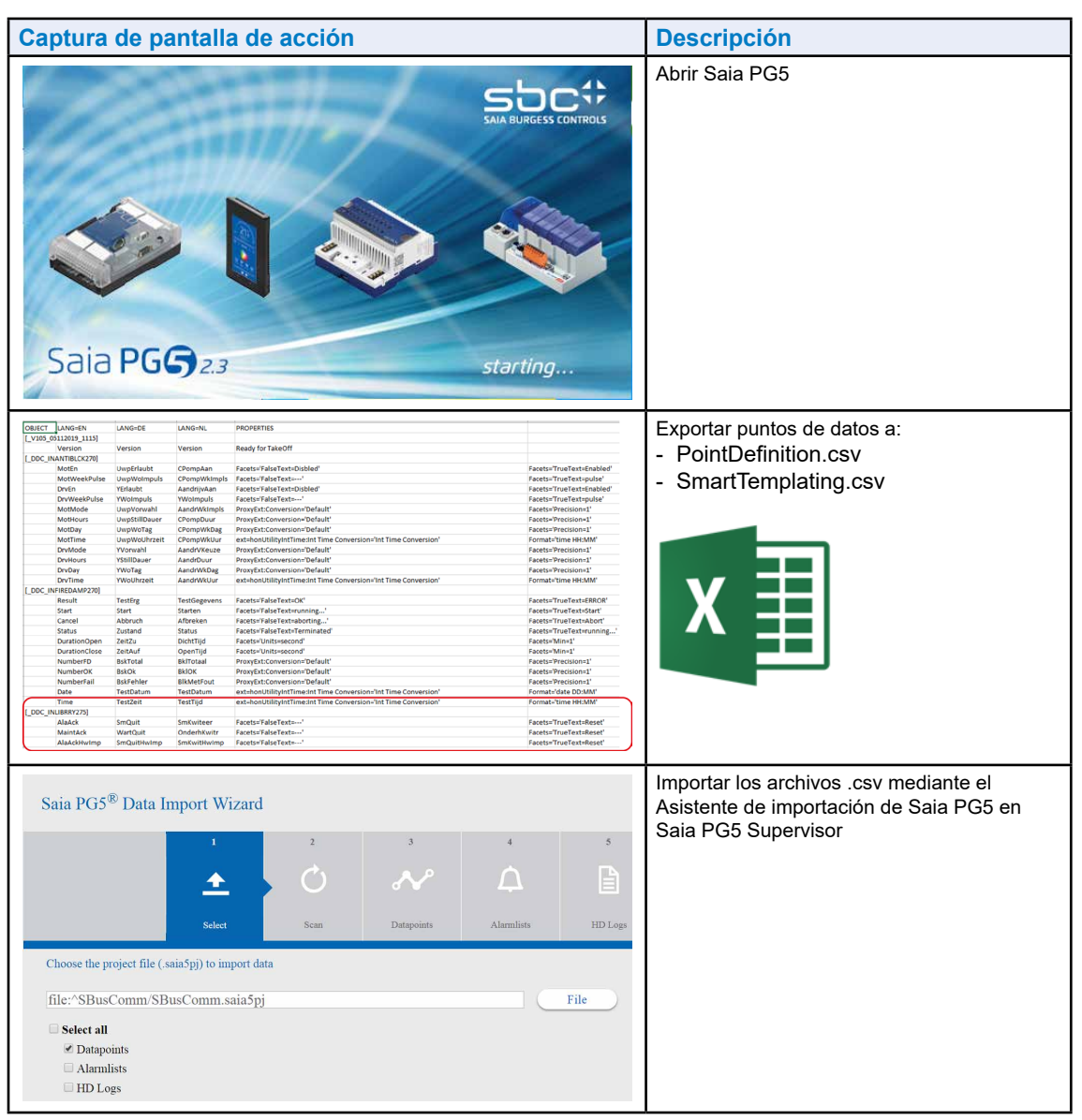

## Concepto básico

| Captura de pantalla de acción                                                                                                    | Descripción                                                                                                    |
|----------------------------------------------------------------------------------------------------|----------------------------------------------------------------------------------------------------|
| Captura de pantalla de acción<br>SBCIpNetwork<br>SBCIpNetwork<br>SBCIPNETWORK<br>SBCIPNETWORK<br>SBCIPNETWORK | tateAlar                                                                                                    |
|                                                                                                    | Easy Templating Simple Object Creator                                                                                                    |
| Simple Object Creator Search for library folder: Use search text as new I                                                                                                    | permite crear archivos de biblioteca.                                                                                                    |
| Daniel<br>Default<br>SBC<br>Library folders which match search:                                                                                                    |                                                                                                    |
| Selected library folder: Default Click folder icon to select template Px file:                                                                                                    |                                                                                                    |
| Template name: Search for destination folder: Use search text as new f [Root]                                                                                                    | older name                                                                                                    |
| Destination folders which match search:                                                                                                    |                                                                                                    |
| Selected destination folder: [Root]           Root]         Keep this dialog open         Create Simple Object                                                                                                    | Cancel                                                                                                    |
| <ul> <li>Easy Templating</li> </ul>                                                                                                    | Los archivos de biblioteca se almacenan en la barra lateral de Easy Templating.                                                                                              |
| 1. Ł SBC<br>Version:1.0 🔘                                                                                                    |                                                                                                    |
| ▶ <b>○</b> DDC27                                                                                                    |                                                                                                    |
| Selected library folder:       Default         Click folder icon to select template Px file:       Image: Click folder:         Template name:       Search for destination folder:         Search for destination folder:       [Root]         Destination folder:       [Root]         Selected destination folder:       [Root]         • Easy Templating       [Root]         • Easy Templating       [Root]         • Doc27       [Doc27]                                                                                                    | older name       older name         I cancet       Image: Cancet         Image: Cancet       Los archivos de biblioteca se almacenan en la barra lateral de Easy Templating. |

3

## 3 Concepto de flujo de trabajo - plantilla

## 3.1 Flujo de trabajo de Easy Templating: Saia PG5

 Programe la aplicación mediante la biblioteca DDC Suite 2.7 para utilizar las plantillas DDC27.

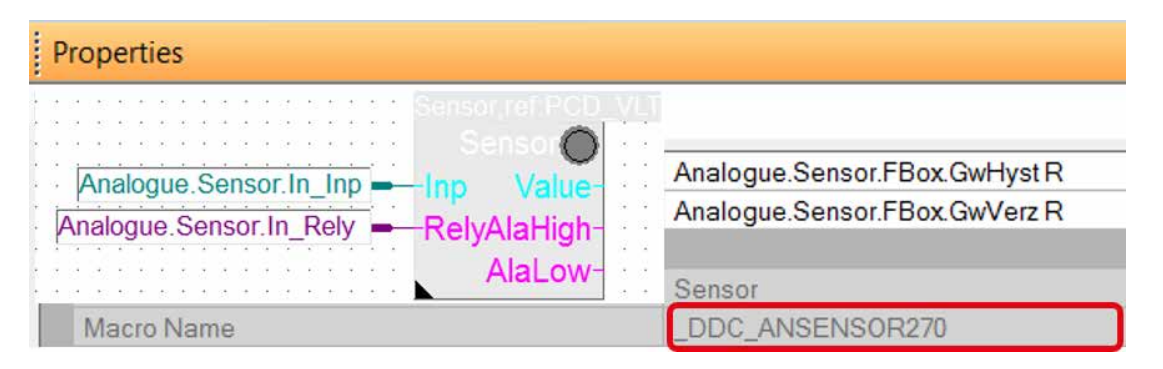

 Los nombres Macro\_Name y Symbol de FBox se utilizan durante la importación de dispositivo con el asistente de importación.

| ⊿ 📮 FBox                       | GROUP |
|--------------------------------|-------|
| <ul> <li>AlaLimHigh</li> </ul> | F     |
| AlaLimLow                      | F     |
| PhysVal                        | R     |
| <ul> <li>Correction</li> </ul> | R     |
| <ul> <li>ScanTime</li> </ul>   | R     |
| <ul> <li>ScanFact</li> </ul>   | R     |
| PhysValY1                      | R     |
| PhysValY2                      | R     |
| RawValX1                       | R     |
| RawValX2                       | R     |
| <ul> <li>LimHigh</li> </ul>    | R     |
| LimLow                         | R     |
| <ul> <li>VoltGrp</li> </ul>    | R     |
| <ul> <li>ConvType</li> </ul>   | R     |
| <ul> <li>GwHyst</li> </ul>     | R     |
| <ul> <li>GwVerz</li> </ul>     | R     |

 Las plantillas DDC27 de Saia PCD Supervisor buscan la estructura de los puntos de datos para proponer una correspondencia entre las plantillas y las ubicaciones de puntos de datos (ORD). Flujo de trabajo de Easy Templating: asistente de importación

## 3.2 Flujo de trabajo de Easy Templating: asistente de importación

- Los puntos importados se preconfiguran en el asistente de importación extendido desde la versión 2.1, en combinación con la versión más reciente de la biblioteca DDC Suite 2.7.
- Los puntos se configuran y extienden con extensiones de alarma utilizadas desde las plantillas.
- Los puntos se configuran y extienden con las extensiones de facetas y de historial.

| Saia PG5® Data Import Wizard                    |       |     |              |                 |         |       |    |
|-------------------------------------------------|-------|-----|--------------|-----------------|---------|-------|----|
| 1 2<br>▲ Č<br>Select Scan                       |       |     |              |                 |         |       |    |
| Choose the project file (.saia5pj) to import da |       |     |              |                 |         |       |    |
| file:^SV_ET/SV_ET/SV_ET.saia5pj                 |       |     |              |                 |         |       |    |
| A 🔤 FBox                                        | GROUP | - E | FBox         |                 |         |       |    |
| <ul> <li>AlaLimHigh</li> </ul>                  | F     |     | 🕞 AlaLimHigh |                 |         |       |    |
| <ul> <li>AlaLimLow</li> </ul>                   | F     |     | Proxy Ext    |                 |         |       |    |
| PhysVal                                         | R     | ſ   | BooleanCh    | angeOfState∆la  | rmExt   |       |    |
| <ul> <li>Correction</li> </ul>                  | R     | ļ   |              | langeonotatenta | in Exc  |       |    |
| <ul> <li>ScanTime</li> </ul>                    | R     |     | AtaLIMLOW    |                 |         |       |    |
| <ul> <li>ScanFact</li> </ul>                    | R     |     | ConvType     |                 |         |       |    |
| PhysValY1                                       | R     | ►   | R Correction |                 |         |       |    |
| PhysValY2                                       | R     | ►   | R GwHyst     |                 |         |       |    |
| RawValX1                                        | R     | ►   | R GwVerz     |                 |         |       |    |
| RawValX2                                        | R     | -   | R LimHigh    |                 |         |       |    |
| LimHigh                                         | R     |     |              |                 |         |       |    |
| LimLow                                          | R     |     |              | Config Facet    | 5       |       | ×  |
| <ul> <li>VoltGrp</li> </ul>                     | R     |     | R LimLow     | Key             | Туре    | Value | ta |
| ConvType                                        | R     | · · | R PhysVal    | units           | Unit    | *C    |    |
| <ul> <li>GwHyst</li> </ul>                      | R     |     | Proxy Ext    | precision       | Integer | 1     |    |
| <ul> <li>GwVerz</li> </ul>                      | R     |     | TrendCyc     |                 |         |       |    |
|                                                 |       |     | ► 🛛 TrendCov |                 |         |       |    |
|                                                 |       | •   | R PhysValY1  |                 |         |       |    |

## 3.2.1 Información importante sobre el proceso del asistente de importación en Saia PCD Supervisor 2.1

Antes de la versión 2.1, los proyectos se importaban en Saia PCD Supervisor utilizando el nombre del dispositivo CPU como posición en la ruta ORD del proyecto PG5. Esto podía provocar un problema al importar un dispositivo con el mismo nombre de dispositivo CPU desde un proyecto PG5 distinto en la misma estación de supervisor de SBC, que requiere un nombre único.

| heet 🗄 🖳 🖓 🕷 🕵                                                           |            |            |
|--------------------------------------------------------------------------|------------|------------|
| # Name Display Name Project Tree                                         | <b>G</b> 0 | Device     |
| perty 16 \$398\$20All\$20FBoxes 98 All FBoxes - Project DUC Suite 2/ ML- | Der        | udaa Maa   |
| CP/IP Settings Table     Common Files                                    | Dev        | evice Name |
| - 💷 Library Manager                                                      | 98         | 8 All FBox |

DE\_G01\_R01 - PCD3.M5560 - 192.168.10.71, S-Bus Stn 72

Con la nueva versión de Saia PCD Supervisor 2.1, el proceso del asistente de importación de PG5 aplica una regla para comparar el nombre del dispositivo CPU y la dirección IP configurados en el dispositivo PG5. Ahora, durante el proceso de importación, el dispositivo se asigna dentro de SbcIpNetwork aplicando una conversión de nombre único a través de SbcHeadstation o SbcSupstation, anexándole un número de sufijo.

| Slot Sheet |    |                     |               | 4 | TCP/IP               |               |
|------------|----|---------------------|---------------|---|----------------------|---------------|
|            | -  |                     |               |   | Channel Number       | 9             |
| Slot       | #  | Name                | Display Name  |   | TCP/IP Enabled       | Yes           |
| O Property | 13 | SbcHeadStation      | FR_B01_L01    |   | Ethernet RIO Network | None          |
| 0          |    | Challes d Challes 1 |               |   | IP Address           | 192.168.10.71 |
| OProperty  | 14 | SDCHeadStation1     | DE_BO1_LO1    |   | _                    |               |
| O Property | 15 | SbcHeadStation2     | 98 All FBoxes |   |                      |               |

En caso de que los clientes tengan que seguir utilizando la convención de nomenclatura antigua, recomendamos que utilicen la función de cambio de nombre. El diseño actual del sistema resuelve la dirección única requiriendo, como se explicó más arriba, la referencia combinada de la dirección IP y el nombre del dispositivo, con independencia del nombre.

| * | 0 | SBClpNetwo | ork<br>Policies<br>_L01 |                   | Rename     Ecolicad Statistical     OK | Cancel | Rename     DE_BO | 1_L01 | Cancel |    |
|---|---|------------|-------------------------|-------------------|----------------------------------------|--------|------------------|-------|--------|----|
|   | • |            | _L01                    | Views             | •                                      |        |                  |       |        | A3 |
|   |   |            |                         | Actions<br>Rename | •                                      |        |                  |       |        |    |

Para obtener información más detallada, consulte el manual de Saia PCD Supervisor, o póngase en contacto con el servicio técnico de Saia para obtener asistencia adicional. Flujo de trabajo de Easy Templating: asistente de importación

#### 3.2.2 Adición a la importación estándar

Además de la importación estándar, el asistente de importación extendido de la versión 2.1 y posteriores permite agregar a los puntos propiedades como extensiones de facetas, conversiones, alarmas, historial y mucho más durante el proceso de importación.

## 3.2.2.1

#### 2.1 Las propiedades adicionales son necesarias para trabajar con la biblioteca DDC27 de Easy Templating

- Las nuevas características de importación se ofrecen a partir de PG5 versión 2.3.175 y posteriores. Se recomienda usar la nueva DDC-Suite 2.7 multilingüe para nuevos proyectos de inicio que terminen en ML.
- Un proyecto adicional que no se base en el nuevo proyecto de inicio se puede extender con la información adicional necesaria mediante una aplicación auxiliar que permita generar la lista de nombres de las macros utilizadas en el proyecto.

# 3.2.2.2 Las plantillas gráficas predefinidas para DDC 2.7 se crean para permitir el uso del entorno DDC Suite 2.7.

• El proceso de aplicación de plantillas permite usar diversos conjuntos de plantillas.

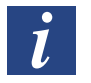

#### Es importante saber que:

- A partir de Saia PCD Supervisor 2.1, el nombre de CPU de PG5 ya no es la ubicación de importación en el árbol de NAV.
- Ahora la ubicación de importación se basa en la dirección IP del dispositivo y el nombre de CPU aparece en la parte superior de PG5 como el nombre de visualización.
- Durante la importación, los nombres de los puntos de ingeniería se traducen de distintos idiomas a inglés.
- Esto permite utilizar un conjunto de plantillas para los diferentes idiomas existentes en los proyectos basados en DDC Suite 2.7.
- En la parte superior del nombre del punto de datos de ingeniería se agregará un nombre que representa el idioma importado en el árbol de NAV, por lo que el nombre de ingeniería y el nombre para mostrar pueden variar.

Flujo de trabajo de Easy Templating: asistente de importación

## 3.2.3 Consecuencias para el sistema de los nombres de CPU duplicados A partir de V2.1.

Durante la importación, la dirección IP de los dispositivos importados configurados en la configuración del dispositivo PG5 se utiliza para identificar la estación que está por debajo de la red de controladores IP de S-BUS.

Durante la importación se crea una convención de nomenclatura única para las ORD de dispositivo, como SbcHeadStationX(x=INT) o SbcSubStationX(x=INT). El nombre para mostrar de la ORD de la nota importada se cambia al nombre del dispositivo del proyecto PG5.

| File Edit View Project Device Online Tools Help              | sicht, Hilfe              |       |                    |                   |             |          |                                |  |
|--------------------------------------------------------------|---------------------------|-------|--------------------|-------------------|-------------|----------|--------------------------------|--|
| 000000000000000000000000000000000000000                      | D X O D D X Y / D O D Y N |       |                    |                   |             |          |                                |  |
| 12 GU C D A A A                                              | infig : Drivers           | 2 3   | 100ptietwork       |                   |             |          |                                |  |
| Project Tree * ×                                             | (1995)                    | da Sa |                    |                   | and started | _        |                                |  |
| Project 'DDC Suite 27 ML - Dec 2019' : 15 Devices            | () BacnetAust             | ieto  | ork O Becnethi     | vsNetwork O 50    | CipNetwork  |          |                                |  |
| - Properties                                                 | Slot Sheet                |       |                    |                   |             |          |                                |  |
| TCP/IP Settings Table                                        | Slet                      |       | Name               | Anzeigename       | Definition  | Flags    | Typ                            |  |
| Ubrary Manager                                               | Oligenschaft              | 8     | status             | Status            | Engelroren  | nd       | bajastatus                     |  |
| # 00 Supervisor Template PCD1.G3600-C15 - S-But              | O Eigenschaft             | 1     | enabled            | Enabled           | Engefrores  |          | baja:Boolean                   |  |
| M 98 All FBoxes - PCD3.M5360 - 192.168.10.80, S-Bus Stn 80   | O Eigenschaft             | 2     | faultCause         | FaultCause        | Engelisten  | nd       | bajaString                     |  |
| ACnet Aliasing - PCD3.M5560 - 192.168.10.151, S-Bus Stri 151 | O Eigenschaft             | 3     | health             | Health            | Engelroren. | rd       | driverPingHealth               |  |
| DE Vorlage PCD1.G3600-C15 - S-Bus Stn 0                      | O Eigenschaft             | 4     | starmSourceinfo    | Alarm Source Info | Engelsores  |          | alarmuklarmSourceinfo          |  |
| E DE GOL KOL - PCD3 M5560 - 192.168.0.72, 5-665 5th 72       | Otigenschaft              | 5     | monitor            | Monitor           | Engefroren  |          | driver,PingMonitor             |  |
| # EN Template PCD1.G3600-C15 - S-Bus Stn 0                   | O Audühren                |       | ping               | Fing              | Engetroren  |          | void (void)                    |  |
| I EN_B01_R01 - PCD3.M5560 - 192.168.0.72, S-Bus Stn 72       | O Ausführen               | 7     | ackAlarm           | AckAlarm          | Engelspeen  | <b>b</b> | baja Boolean (alarmAlarmRecord |  |
| EN_Template - PCD3.M5560 - 192.168.0.71, S-Bus Stn 71        | Objenschaft               |       | tuningfolicies     | Tuning Policies   | Eingefroren |          | driver:TuningPolicyMap         |  |
| M FR Modele PCD1G3600-C15 - S-Bus Stn 0                      | O Eigenschaft             |       | anyon              | Async             | Eingefroren | h        | ndriversNillurker              |  |
| ER Modele - PCD3.M5560 - 192.168.0.72, 5-Bus Stn 72          | O Egenschaft              | 10    | udpConfig          | Udg Config        | Emperioren  |          | sbcSbcUdpCommCorfig            |  |
| M NL Siabloon PCD1.G3600-C15 - S-Bus Stn 0                   | O Dgenschaft              | 11    | channelType        | Channel Type      | Degefroren  | <i>y</i> | bajaString                     |  |
| ML_G01_R01 - PCD3.M5560 - 192.168.0.72, S-Bus Stn 72         | O Egenschaft              | 12    | displayNames       | displayfiantes    | Dynamisch   |          | bajaNameMap                    |  |
| III NL_Sjabloon - PCD3.M5560 - 192.168.178.5, S-Bus Stn 5    | O Eigenschaft             | 13    | ShorteadStation    | FR_801_L01        | Dynamioch   |          | stc:botesdStation              |  |
|                                                              | O Eigenschaft             | 14    | Shorkead Station 1 | DE 801 LO1        | Dynamioch   |          | sbc:SbdHeadStation             |  |

Esto permite importar desde distintos proyectos PG5 que tienen los mismos nombres de dispositivo aplicados sin cambios en el proyecto.

Si se importa una estación con la misma dirección IP y ya existe por debajo de la red de controladores S-BUS, se le pedirá que especifique un prefijo antes de la importación.

Concepto de flujo de trabajo - plantilla

Uso básico de Easy Templating

## 3.3 Uso básico de Easy Templating

- Solo hay una biblioteca de plantillas disponible para Saia PCD Supervisor.
- Los proyectos creados en distintos idiomas o mixtos se adaptarán durante la importación para que se correspondan con la estructura de puntos de plantilla requerida.
- Esto permite una integración y un mantenimiento sencillos de los proyectos para que se correspondan con las plantillas.

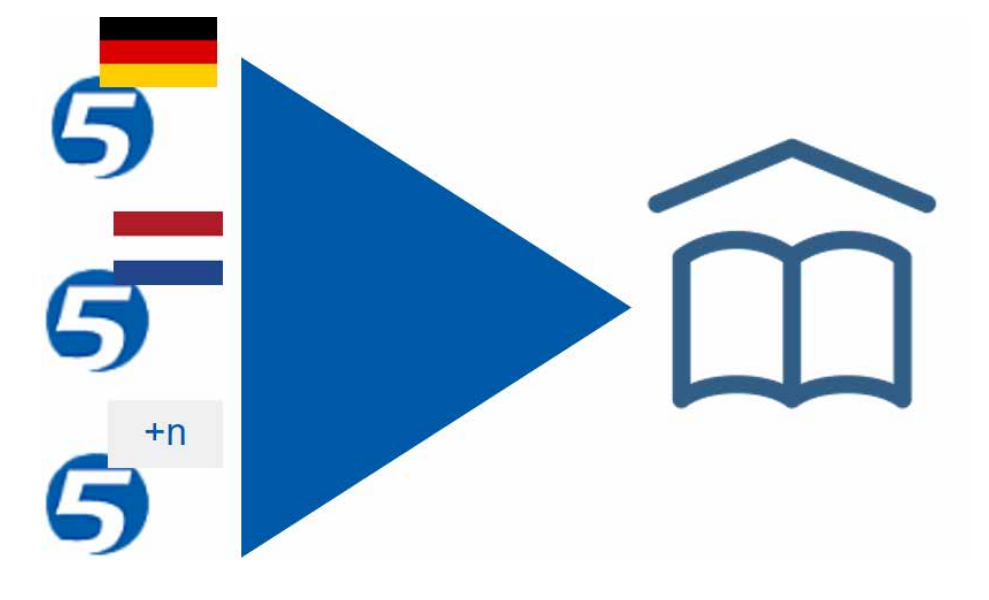

## Flujo de trabajo de Easy Templating: barra lateral

## 3.4 Flujo de trabajo de Easy Templating: barra lateral

| Captura de pantalla de acción                                                                                                    | Descripción                                                                                                    |
|----------------------------------------------------------------------------------------------------|----------------------------------------------------------------------------------------------------|
| Window       Help         Side Bars       ✓       Show Side Bar         ✓       PathBar Uses NavFile       ACE Catalog         Active Plugin       Ctrl+F4       Bookmarks         ✓       Hide Console       F4       Easy Templating         Console       F3       Help         Kill Console Command       F10       Jobs | La barra lateral se encuentra debajo de las<br>barras laterales de las ventanas de "Easy<br>Templating".            |
| <ul> <li>Easy Templating</li> <li>Easy Templating</li> <li>SBC</li> <li>Version : 1.0 O</li> <li>DDC27</li> </ul>                                                                                                    | La barra lateral permite importar y exportar<br>archivos de biblioteca para compartirlos con<br>otros.              |
| <ul> <li>★ Export</li> <li>★ Import</li> <li>♦ SBC</li> <li>♦ Daniel</li> <li>♦ Default</li> </ul>                                                                                                    | Use el cuadro de lista desplegable para<br>cambiar entre las distintas bibliotecas<br>instaladas en el dispositivo. |

Flujo de trabajo de Easy Templating: proceso

### 3.5 Flujo de trabajo de Easy Templating: proceso

- Arrastre y coloque una plantilla en una página PX.
- El elemento de plantilla comparará la estructura de NAV para que se corresponda con la información requerida de los puntos de datos.
- Hay dos opciones en el cuadro de diálogo
  - Buscar bajo la estructura actual
  - Buscar también coincidencias parciales cortas
- Si se encuentran coincidencias, las ubicaciones en las que la plantilla se puede enlazar estarán disponibles bajo el selector de ubicación.

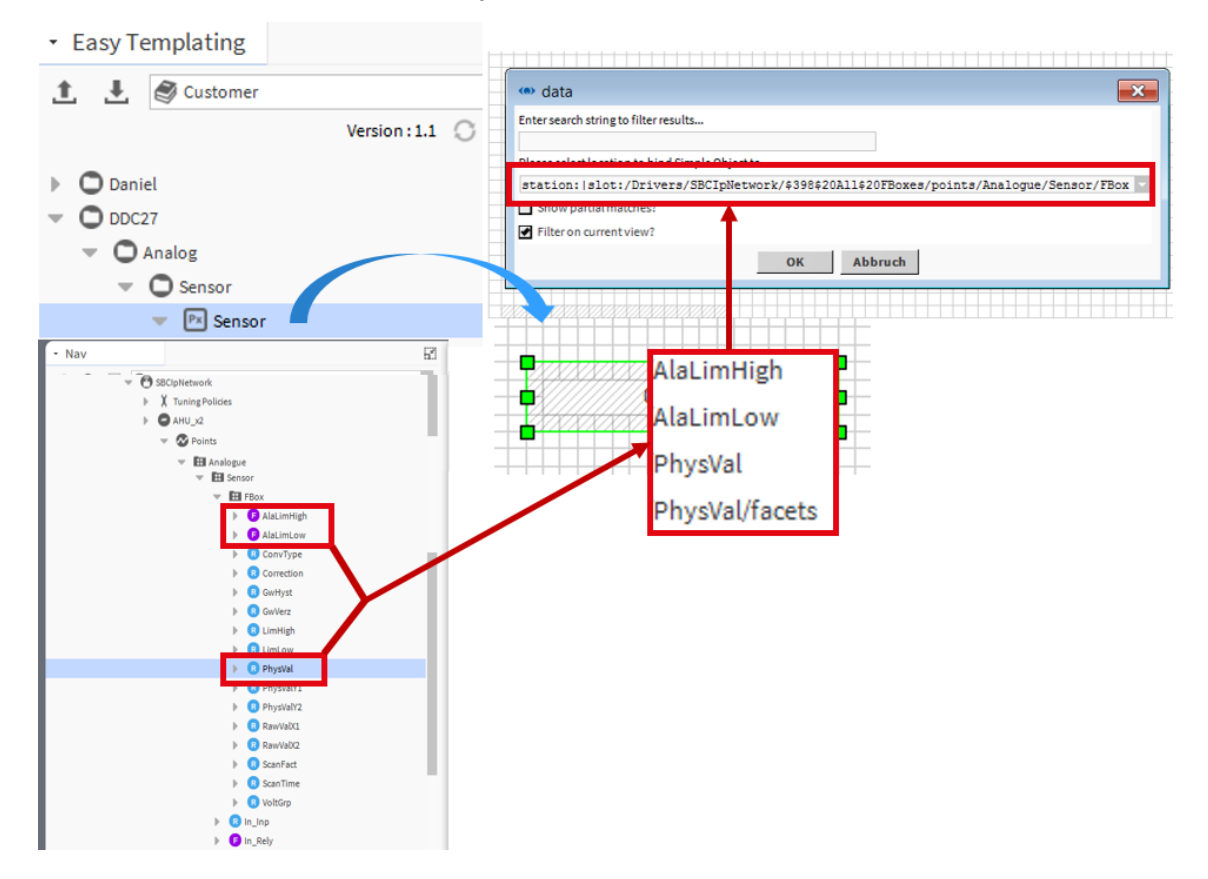

3.6.1 Seleccionar la ubicación de los puntos de datos (aplicando un filtro si es necesario)

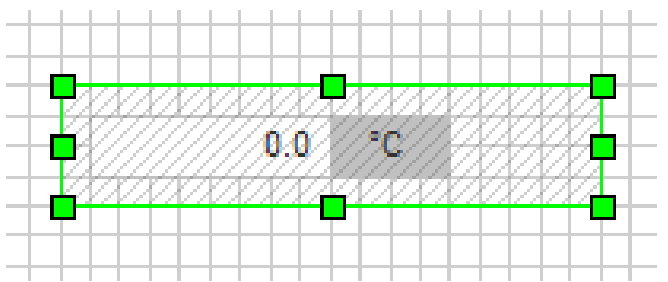

- Filtre la lista de resultados para que se correspondan con el elemento que desee enlazar a la plantilla.
- Seleccione la ubicación de la lista de resultados a la que desee enlazar la plantilla.
- Después de aceptar, se creará la plantilla como un archivo etso debajo de la sección de archivo de la estación que apunta a los datos seleccionados. Se incrustará en la vista PX en la que se colocó.

| 🔹 data                                                                                   |
|------------------------------------------------------------------------------------------|
| Enter search string to filter results                                                    |
| Please select location to bind Simple Object to                                          |
| station: slot:/Drivers/SBCIpNetwork/\$398\$20All\$20FBoxes/points/Analogue/Sensor/FBox 🤜 |
| station: slot:/Drivers/SBCIpNetwork/\$398\$20All\$20FBoxes/points/Analogue/Sensor/FBox   |
| ✔ Filter on current view?                                                                |
| OK Cancel                                                                                |

3.6.2

| //////     | 7V7VA/A/A/X/X/X/X/X/                      |                              |                 |                         |
|------------|-------------------------------------------|------------------------------|-----------------|-------------------------|
|            | .0 °C                                     | <b>P</b>                     |                 |                         |
|            |                                           |                              |                 |                         |
| ( Prope    | rties                                     |                              | ×               |                         |
| Pxinclude  |                                           |                              | j.<br>Ž⊺ ∎1     |                         |
| ★ PxInclu  | e                                         |                              |                 |                         |
| enabled    | true                                      |                              | •               |                         |
| layer      |                                           |                              | •               |                         |
| layout     | 370.0,210.0,180.0,40.0                    |                              |                 |                         |
| ord        | file:^etsoFiles/SBC_lib/DDC27_dir/Analo   | og_dir/Sensor_dir/Sensor/S   | Sensor.etso     |                         |
| popupOrd   | local: foxs: file:^etsoFiles/SBC_lib/DDC2 | 27_dir/Analog_dir/Sensor_o   | dir/Sensor/P    |                         |
| variables  | var=station: slot:/Drivers/SBCIpNetwork   | k/\$398\$20All\$20FBoxes/poi | ints/Analogi    |                         |
| visible    | true                                      |                              | <b>*</b>        |                         |
| ★ Easy Ter | plating Binding                           |                              | ×               |                         |
| data       | CLICK_HERE_TO_CHOOSE_BINDING              |                              |                 |                         |
| needsBindi | ng false                                  |                              | × .             |                         |
|            | ОК Са                                     | ancel                        |                 |                         |
|            | <ul> <li>data</li> </ul>                  |                              |                 |                         |
|            | Enter search string to filter results     | s                            |                 |                         |
|            | _                                         |                              |                 |                         |
|            | Please select location to bind Sim        | nple Object to               |                 |                         |
|            | station:/slot:/Drivers/S                  | SBCIpNetwork/\$3984          | 20A11\$20FBox   | es/points/Analogue/Sens |
|            | station: slot:/Drivers/SBCIpNetw          | vork/\$398\$20All\$20FBo>    | es/points/Analo | gue/Sensor/FBox         |
|            | Filter on current view?                   |                              |                 |                         |
|            |                                           | OK                           | Cancel          |                         |

- Puede cambiar el enlace. Para ello, abra las propiedades del objeto en la página PX y cambie la extensión de enlace de Easy Templating del objeto.
- En la estación se vuelven a buscar las ubicaciones en las que haya coincidencia con la plantilla; entonces, podrá elegir una nueva ubicación para este objeto.

#### 3.6.3 Cómo encuentra la plantilla el conjunto de datos

| Proper      | ties                                                                                       | × |
|-------------|--------------------------------------------------------------------------------------------|---|
| PxInclude   | o                                                                                          | 1 |
| * PxInclude | e                                                                                          |   |
| ord         | file:^etsoFiles/SBC_lib/DDC27_dir/Analog_dir/Sensor_dir/Sensor <mark>/Sensor.etso</mark>   |   |
| popupOrd    | local: foxs: file:^etsoFiles/SBC_lib/DDC27_dir/Analog_dir/Sensor_dir/Sensor/Popup_Popup.px |   |

| Value                 |                                                                                                    |
|-----------------------|----------------------------------------------------------------------------------------------------|
| var station:/slo      | t:/Drivers/SBCIpNetwork/\$398\$20All\$20FBoxes/points/Analogue/Sensor2/FBox                                     |
| Before                | After                                                                                                    |
| \$(var)/AlaLimHigh    | station: slot:/Drivers/SBCIpNetwork/\$398\$20All\$20FBoxes/points/Analogue/Sensor2/FBox <sup>/</sup> AlaLimHigh |
| \$(var)/AlaLimLow     | station: slot:/Drivers/SBCIpNetwork/\$398\$20All\$20FBoxes/points/Analogue/Sensor2/FBox/AlaLimLow               |
| \$(var)/PhysVal       | station: slot:/Drivers/SBCIpNetwork/\$398\$20All\$20FBoxes/points/Analogue/Sensor2/FBox/PhysVal                 |
| S(var)/PhysVal/facets | station: slot:/Drivers/SBCIpNetwork/S398S20AllS20FBoxes/points/Analogue/Sensor2/FBox/PhysVal/facets             |

- Bajo las propiedades del objeto se puede ver la ORD en la que está almacenada el archivo etso. El archivo etso incluye el diseño gráfico del objeto. Es de solo lectura y lo reemplazan las nuevas plantillas que tengan el mismo nombre.
- La ORD de ventana emergente establece la ubicación en la ventana emergente de la plantilla (se admite una ventana emergente por objeto).
- La variable incluye la ORD de los puntos de datos que la plantilla necesita para funcionar.

#### 3.6.4 Crear una plantilla

| Px Popup.px  | Bound Ords                                                                                                    |
|--------------|----------------------------------------------------------------------------------------------------|
| Px Sensor.px | file:^px/DDC27/AnalogValues/Sensor/Popup.px<br>station: slot:/Drivers/SBCIpNetwork/S398520All520FBoxes/points/Analogue/Sensor/FBox AlaLimHigh<br>station: slot:/Drivers/SBCIpNetwork/S398520All520FBoxes/points/Analogue/Sensor/FBox AlaLimLow<br>station: slot:/Drivers/SBCIpNetwork/S398520All520FBoxes/points/Analogue/Sensor/FBox PhysVal<br>station: slot:/Drivers/SBCIpNetwork/S398520All520FBoxes/points/Analogue/Sensor/FBox PhysVal |
|              | Widget Tree                                                                                                    |
|              | <ul> <li>         ScrollPane (Root)     </li> <li>         CanvasPane (Content)     </li> <li>         A Label [file:^px/DDC27/AnalogValues/Sensor/Popup.px]     </li> <li>         A Label [station:]slot:/Drivers/SBCIpNetwork/S398520AllS20FBoxes/points/Analogue/Sensor/FBox/PhysVal/facets]     </li> </ul>                                                                                                    |
| P.100000000. | Label [null]     Label [station: slot:/Drivers/SBCIpNetwork/S398S20AllS20FBoxes/points/Analogue/Sensor/FBox/PhysVal]     Rect     Printure [station: slot:/Drivers/SBCIpNetwork/S398S20AllS20FBoxes/points/Analogue/Sensor/FBox/Alal.iml.ow]                                                                                                    |
|              | Picture [station: slot:/Drivers/SBCIpNetwork/S398S20AllS20FBoxes/points/Analogue/Sensor/FBox/AlaLimHigh]                                                                                                    |

- Las plantillas se crean modificando o preparando archivos PX.
- Una plantilla puede tener definido un archivo de ventana emergente
- Los orígenes de datos de plantilla (puntos) se utilizan para buscar una coincidencia con la plantilla posteriormente, en caso de que se coloque en una página PX.

 Para crear una plantilla está disponible una nueva herramienta llamada "Easy Template Simple Object Generator".

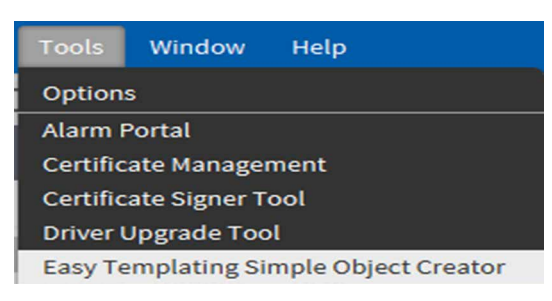

| 7 | 2 | 5 |  |
|---|---|---|--|
|   | E | K |  |
| S | 2 | 2 |  |

| Search for library folder:                    | I        |   | Use search text | t as new library name |
|-----------------------------------------------|----------|---|-----------------|-----------------------|
|                                               | Daniel   |   |                 |                       |
|                                               | Default  |   |                 |                       |
|                                               | SBC      |   |                 |                       |
| Library folders which match search:           |          |   |                 |                       |
|                                               |          |   |                 |                       |
|                                               |          |   |                 |                       |
| Selected library folder:                      | Default  |   |                 |                       |
| Click folder icon to select template Px file: | <b>1</b> |   |                 |                       |
| Template name:                                |          |   |                 |                       |
| Search for destination folder:                |          |   | Use search text | t as new folder name  |
|                                               | [Root]   | _ |                 |                       |
|                                               |          |   |                 |                       |
|                                               |          |   |                 |                       |
| Destination folders which match search:       |          |   |                 |                       |
|                                               |          |   |                 |                       |
|                                               |          |   |                 |                       |
|                                               |          |   |                 |                       |

- Debe iniciar sesión en una estación antes de abrir la herramienta.
- Las páginas PX que desee convertir a una plantilla deben estar en la ubicación de archivo de la estación abierta.

 Seleccione la biblioteca en la que desee crear la plantilla. Escriba en el campo de búsqueda para crear una biblioteca nueva y pulse el botón situado a la derecha.

| Simple Object Creator               |         |                                     |
|-------------------------------------|---------|-------------------------------------|
| Search for library folder:          | 1       | Use search text as new library name |
|                                     | Daniel  |                                     |
|                                     | Default |                                     |
|                                     | SBC     |                                     |
| Library folders which match search: |         |                                     |
|                                     |         |                                     |
|                                     |         |                                     |
| Selected library folder:            | Default |                                     |

El nombre de la biblioteca de la que la plantilla va a formar parte se muestra en la información de carpeta de la biblioteca seleccionada.

| Customer | Use search text as new library name |
|----------|-------------------------------------|
|          |                                     |

## Selected library folder:

Customer

Seleccione el archivo PX que hay que convertir en una plantilla.

|                                               | File Spaces Current Path                          |         |
|-----------------------------------------------|---------------------------------------------------|---------|
|                                               | Files on Station (WS_1120                         | r<br>≣⊞ |
|                                               | Pa Popup.px                                       |         |
|                                               | Px Sensor.px                                      |         |
| Click folder icon to select template Px file: |                                                   |         |
| Template name:                                |                                                   |         |
| Search for destination folder:                | Use search text as new folder name                |         |
| [Ro                                           | ot]                                               |         |
|                                               |                                                   |         |
| Destination folders which match search:       |                                                   |         |
|                                               |                                                   |         |
|                                               |                                                   |         |
| Selected destination folder: [Roo             | t]                                                |         |
|                                               | Keep this dialog open Create Simple Object Cancel |         |

- Se admiten el archivo PX y un archivo de ventana emergente.
- Los puntos de datos del archivo PX deben estar disponibles en la estación.

|                              | DDC27/Analog |              | Use search text as new folder name |
|------------------------------|--------------|--------------|------------------------------------|
|                              |              |              |                                    |
| Selected destination folder: |              | DDC27\Analog | 3                                  |

 Además de una biblioteca, se puede especificar una ubicación a las bibliotecas de grupo en una ruta de acceso común.

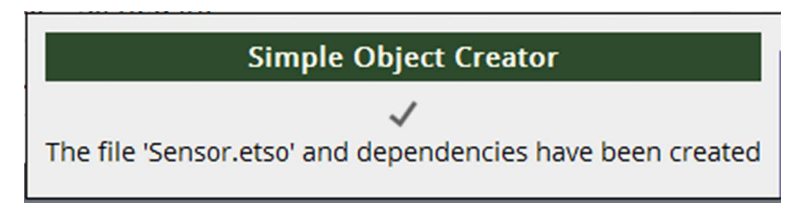

3

 Las bibliotecas se pueden compartir mediante la exportación o importación de un archivo de biblioteca desde la vista de Easy Templating.

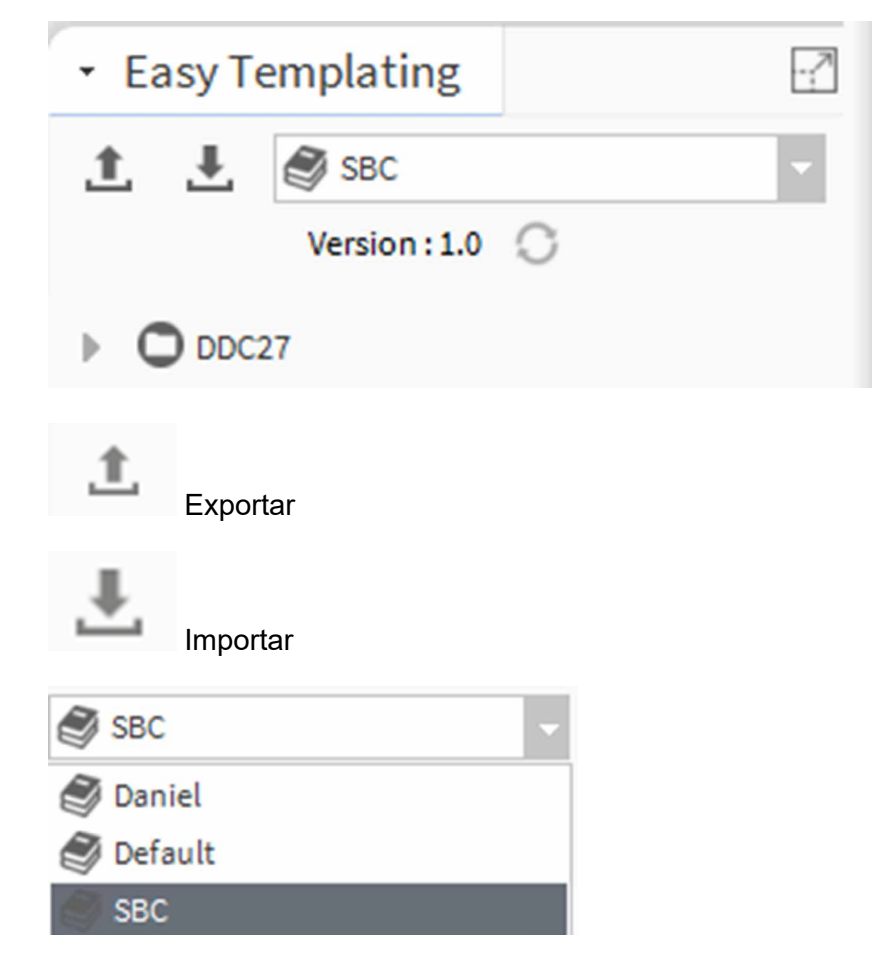

## 3.7 Ventanas emergentes

- Las ventanas emergentes que se abran en el navegador deben cerrarse.
- Las ventanas emergentes del navegador quedan detrás de la pantalla principal cuando pierden el enfoque y permanecen abiertas.
- En este estado, las ventanas emergentes consumirán memoria hasta agotarla.

Ventanas emergentes

Detalles de la función

## 4 Asistente de importación para usuarios avanzados

El Asistente de importación es una herramienta de ingeniería sin conexión que requiere un proyecto PG5.

## 4.1 Detalles de la función

Hay dos tipos de ventanas emergentes:

#### 4.1.1 Ventana emergente de conflicto con nombre de dispositivo

• Al importar un proyecto nuevo, si se produce un conflicto de nombre del dispositivo (se detecta un nombre de dispositivo duplicado), se mostrará una ventana emergente en la que el usuario deberá especificar un sufijo para el nombre del dispositivo. Este sufijo se concatena con el nombre del dispositivo que se importa.

#### 4.1.2 Ventana emergente de conflicto de dirección IP

- Al importar un nuevo proyecto, si existe un conflicto de dirección IP (se detecta una dirección IP duplicada), se mostrará una ventana emergente en la que el usuario deberá especificar una dirección IP nueva o la misma dirección IP:
  - → si el usuario especifica una dirección IP nueva, se creará un nuevo dispositivo con la nueva dirección IP.
  - → Si el usuario introduce la misma dirección IP, el dispositivo existente quedará anulado.

#### 4.2 Los archivos PointDefinition.csv y SmartTemplating.csv

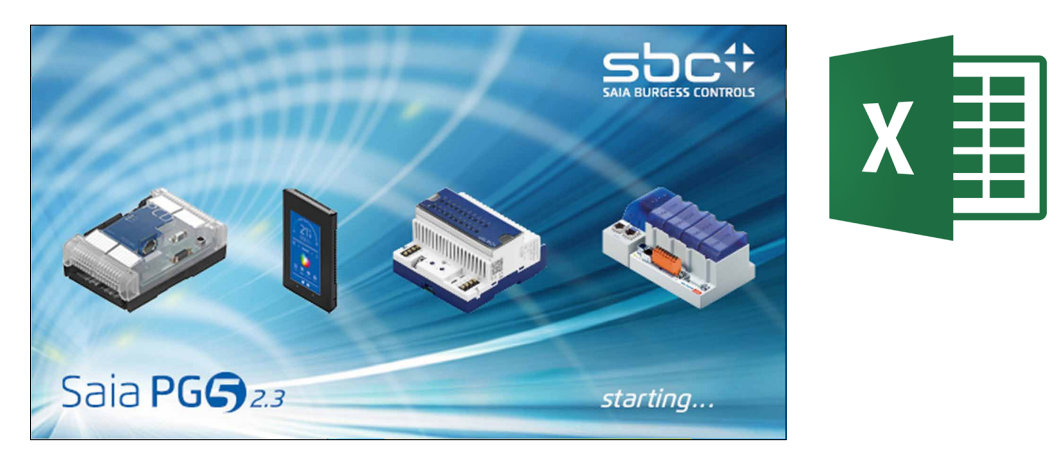

 SmartTemplating.csv se crea a partir de las macros FBox durante el proceso de compilación.

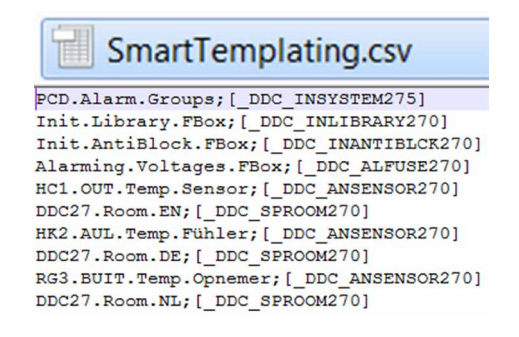

El archivo incluye el nombre de la macro FBox para PointDefinition.csv.

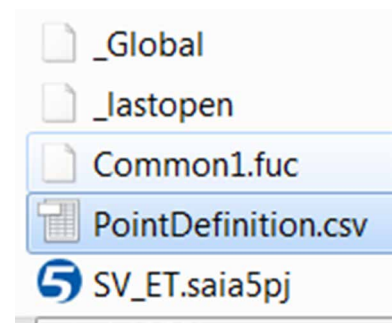

- Ambos archivos deben estar disponibles en la carpeta raíz/cpu del proyecto PG5.
- El archivo PointDefinition.csv se carga desde el asistente de importación y extiende la información durante este proceso.

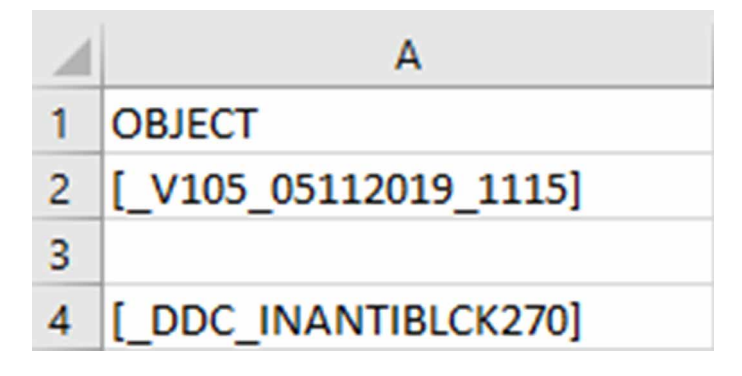

La columna "A" del archivo PointDefinition.csv contiene el nombre de un objeto, por ejemplo, un nombre de macro FBox escrito entre corchetes: "[xxxxx]". El objeto define todos los puntos que pertenecen a una macro FBox.

| В            |   |
|--------------|---|
| LANG=EN      |   |
| Version      | _ |
| MotEn        | - |
| MotWeekPulse |   |

- La columna "B", "LANG = EN", contiene el nombre del punto en el idioma predeterminado en Supervisor.
- Este nombre se utiliza para hacer referencia a los nombres de punto de la plantilla.
- Todos los puntos importados se traducen al idioma predeterminado durante la importación.

#### 4.2.1 Un conjunto de plantillas para distintos idiomas y proyectos combinados

Las columnas "C" a "n" se pueden establecer como "LANG = XX", donde XX es el código de idioma. La imagen muestra que hay dos idiomas adicionales definidos (alemán y holandés) alineados con el idioma predeterminado, LANG = EN (que se señala con el recuadro rojo).

| 1  | A                     | В            | с             | D            |  |
|----|-----------------------|--------------|---------------|--------------|--|
| 1  | OBJECT                | LANG=EN      | LANG=DE       | LANG=NL      |  |
| 2  | [_V105_05112019_1115] |              |               |              |  |
| 3  |                       | Version      | Version       | Version      |  |
| 4  | [_DDC_INANTIBLCK270]  |              |               |              |  |
| 5  |                       | MotEn        | UwpErlaubt    | CPompAan     |  |
| 6  |                       | MotWeekPulse | UwpWoImpuls   | CPompWkImpIs |  |
| 7  |                       | DrvEn        | YErlaubt      | AandrijvAan  |  |
| 8  |                       | DrvWeekPulse | YWoImpuls     | YWoImpuls    |  |
| 9  |                       | MotMode      | UwpVorwahl    | AandrWkImpls |  |
| 10 |                       | MotHours     | UwpStillDauer | CPompDuur    |  |
| 11 |                       | MotDay       | UwpWoTag      | CPompWkDag   |  |
| 12 |                       | MotTime      | UwpWoUhrzeit  | CPompWkUur   |  |
| 13 |                       | DrvMode      | YVorwahl      | AandrVKeuze  |  |
| 14 |                       | DrvHours     | YStillDauer   | AandrDuur    |  |
| 15 |                       | DrvDay       | YWoTag        | AandrWkDag   |  |
| 16 |                       | DrvTime      | YWoUhrzeit    | AandrWkUur   |  |
| 17 | [_DDC_INFIREDAMP270]  |              |               |              |  |
| 18 |                       | Result       | TestErg       | TestGegevens |  |
| 19 |                       | Start        | Start         | Starten      |  |
| 20 |                       | Cancel       | Abbruch       | Afbreken     |  |
| 21 |                       | Status       | Zustand       | Status       |  |

El archivo PointDefinition.csv

Las plantillas usan el idioma predeterminado, "LANG = EN". Durante la importación, se reconocen los idiomas definidos adicionales y se traducen al idioma predeterminado. Esto permite crear una estructura de datos común en Saia PCD Supervisor.

| Slot Sheet     |      |                     |                       |             |        |                                  |                    |                           |
|----------------|------|---------------------|-----------------------|-------------|--------|----------------------------------|--------------------|---------------------------|
| Slot           | #    | Name                | Anzeigename           | Definition  | Flags  | Тур                              |                    |                           |
| O Inhalt       | 0    | toNormal            | To Normal             | Eingefroren |        | alarm:AlarmRecord                |                    |                           |
| n:Extensions/B | oole | eanChangeOfState    | AlarmExt='Boolean     | ChangeOfSta | ateAla | mExt' SourceName='@AutoParent    | it@%displayName% ' | AlarmClass='AlarmClass_Pr |
| O Eigenschaft  | 2    | inhibitTime         | Inhibit Time          | Eingefroren |        | baja:RelTime                     |                    | 1                         |
| O Eigenschaft  | 3    | alarmState          | Alarm State           | Eingefroren | rd     | alarm:AlarmState                 |                    |                           |
| O Eigenschaft  | 4    | timeDelay           | Time Delay            | Eingefroren |        | baja:RelTime                     |                    |                           |
| O Eigenschaft  | 5    | timeDelayToNormal   | Time Delay To Normal  | Eingefroren |        | baja:RelTime                     |                    |                           |
| O Eigenschaft  | 6    | alarmEnable         | Alarm Enable          | Eingefroren |        | alarm:AlarmTransitionBits        |                    | /                         |
| O Eigenschaft  | 7    | ackedTransitions    | Acked Transitions     | Eingefroren | rhd    | alarm:AlarmTransitionBits        |                    | /                         |
| O Eigenschaft  | 8    | toOffnormalTimes    | To Offnormal Times    | Findefroren |        | alarmiAlarmTimertamor            |                    |                           |
| O Eigenschaft  | 9    | toFaultTimes        | To Fault Time SOU     | rceNa       | me     | ='@AutoParent@%                  | displayName        | %                         |
| O Eigenschaft  | 10   | timeInCurrentState  | Time In Current State | Eingefroren | rt     | baja:RelTime                     |                    |                           |
| O Eigenschaft  | 11   | sourceName          | Source Name           | Eingefroren |        | baja:Format                      |                    |                           |
| O Eigenschaft  | 12   | toFaultText         |                       |             |        | Spanont papent                   | nament name        | /                         |
| O Eigenschaft  | 13   | toOffnormal         | Source Na             | me          |        | sparenc.parenc.                  | .parenc.paren      | /                         |
| O Eigenschaft  | 14   | toNormalText        | To Normal Text        | Eingefroren |        | baja:Format                      |                    | /                         |
| O Eigenschaft  | 15   | hyperlinkOrd        | Hyperlink Ord         | Eingefroren |        | baja:Ord                         | /                  |                           |
| O Eigenschaft  | 16   | soundFile           | Sound File            | Eingefroren |        | baja:Ord                         |                    |                           |
| O Eigenschaft  | 17   | alarmicon           | Alarm Icon            | Eingefroren |        | baja:Ord                         |                    |                           |
| O Eigenschaft  | 18   | alarmInstructions   | Alarm Instructions    | Eingefroren |        | alarm:AlarmInstructions          |                    |                           |
| O Eigenschaft  | 19   | faultAlgorithm      | Fault Algoriti        |             | 1 -    |                                  | Detect             |                           |
| O Eigenschaft  | 20   | offnormalAlgorithm  | Offnormal AL          | armc        | las    | s= AlarmClass                    | _Prio2             |                           |
| O Eigenschaft  | 21   | alarmClass          | Alarmklasse           | Eingefroren |        | baja:String                      |                    |                           |
| O Eigenschaft  | 22   | metaData            | Alarmklas             | 0           |        | lanmClass Driv                   | - 2                |                           |
| O Eigenschaft  | 23   | status              | Atamiktas             | se          |        | Alarmolass Frid                  | <u>72</u>          |                           |
| O Ausführen    | 24   | timerExpired        | Timer Expired         | Eingefroren | h      | void (void)                      |                    |                           |
| O Ausführen    | 25   | inhibitTimerExpired | Inhibit Timer Expired | Eingefroren | h      | void (void)                      |                    |                           |
| O Ausführen    | 26   | ackAlarm            | Ack Alarm             | Eingefroren | h      | baja:Boolean (alarm:AlarmRecord) |                    |                           |
| O Inhalt       | 27   | toOffnormal         | To Offnormal          | Eingefroren |        | alarm:AlarmRecord                |                    |                           |
| O Inhalt       | 28   | toFault             | To Fault              | Eingefroren |        | alarm:AlarmRecord                |                    |                           |

- Después de la última columna "LANG = XX" se pueden especificar las propiedades del punto.
- En cada columna se puede especificar una propiedad (posición) que cambiar o agregar al punto.
- En la hoja de posiciones puede obtener el nombre.

|    | A                     | В             | с           | D            | E                                                                                                    | F                         | G                 |
|----|-----------------------|---------------|-------------|--------------|----------------------------------------------------------------------------------------------------|---------------------------|-------------------|
| 1  | OBJECT                | LANG=EN       | LANG=DE     | LANG=NL      | PROPERTIES                                                                                                    |                           |                   |
| 2  | [_V105_05112019_1115] |               |             |              |                                                                                                    |                           |                   |
| 3  |                       | Version       | Version     | Version      | Ready for TakeOff                                                                                                    |                           |                   |
| 4  | [_DDC_INANTIBLCK270]  |               |             |              |                                                                                                    |                           |                   |
| 5  |                       | MotEn         | UwpErlaubt  | CPompAan     | Facets='FalseText=Disbled'                                                                                                    | Facets='TrueText=Enabled' |                   |
| 6  |                       | MotWeekPulse  | UwpWoImp    | CPompWkImpl  | Facets='FalseText='                                                                                                    | Facets='TrueText=pulse'   |                   |
| 7  |                       | DrvEn         | YErlaubt    | AandrijvAan  | Facets='FalseText=Disbled'                                                                                                    | Facets='TrueText=Enabled' |                   |
| 8  |                       | DrvWeekPulse  | YWoImpuls   | YWoImpuls    | Facets='FalseText='                                                                                                    | Facets='TrueText=pulse'   |                   |
| 9  |                       | MotMode       | UwpVorwah   | AandrWkImpls | ProxyExt:Conversion='Default'                                                                                                    | Facets='Precision=1'      |                   |
| 10 |                       | MotHours      | UwpStillDau | CPompDuur    | ProxyExt:Conversion='Default'                                                                                                    | Facets='Precision=1'      |                   |
| 11 |                       | MotDay        | UwpWoTag    | CPompWkDag   | ProxyExt:Conversion='Default'                                                                                                    | Facets='Precision=1'      |                   |
| 12 |                       | MotTime       | UwpWoUhra   | CPompWkUur   | ext=honUtilityIntTime:Int Time Conversion='Int Time Conversion'                                                                                                    | Format='time HH:MM'       |                   |
| 13 |                       | DrvMode       | YVorwahl    | AandrVKeuze  | ProxyExt:Conversion='Default'                                                                                                    | Facets='Precision=1'      |                   |
| 14 |                       | DrvHours      | YStillDauer | AandrDuur    | ProxyExt:Conversion='Default'                                                                                                    | Facets='Precision=1'      |                   |
| 15 |                       | DrvDay        | YWoTag      | AandrWkDag   | ProxyExt:Conversion='Default'                                                                                                    | Facets='Precision=1'      |                   |
| 16 |                       | DrvTime       | YWoUhrzeit  | AandrWkUur   | ext=honUtilityIntTime:Int Time Conversion='Int Time Conversion'                                                                                                    | Format='time HH:MM'       |                   |
| 17 | [_DDC_INFIREDAMP270]  |               |             |              |                                                                                                    |                           |                   |
| 18 |                       | Result        | TestErg     | TestGegevens | Facets='FalseText=OK'                                                                                                    | Facets='TrueText=ERROR'   |                   |
| 19 |                       | Start         | Start       | Starten      | Facets='FalseText=running'                                                                                                    | Facets='TrueText=Start'   |                   |
| 20 |                       | Cancel        | Abbruch     | Afbreken     | Facets='FalseText=aborting'                                                                                                    | Facets='TrueText=Abort'   |                   |
| 21 |                       | Status        | Zustand     | Status       | Facets='FalseText=Terminated'                                                                                                    | Facets='TrueText=running' |                   |
| 22 |                       | DurationOpen  | ZeitZu      | DichtTijd    | Facets='Units=second'                                                                                                    | Facets='Min=1'            | Facets='Max=900'  |
| 23 |                       | DurationClose | ZeitAuf     | OpenTijd     | Facets='Units=second'                                                                                                    | Facets='Min=1'            | Facets='Max=900'  |
| 24 |                       | NumberFD      | BskTotal    | BkITotaal    | ProxyExt:Conversion='Default'                                                                                                    | Facets='Precision=1'      |                   |
| 25 |                       | NumberOK      | BskOk       | BkIOK        | ProxyExt:Conversion='Default'                                                                                                    | Facets='Precision=1'      |                   |
| 26 |                       | NumberFail    | BskFehler   | BlkMetFout   | ProxyExt:Conversion='Default'                                                                                                    | Facets='Precision=1'      |                   |
| 27 |                       | Date          | TestDatum   | TestDatum    | ext=honUtilityIntTime:Int Time Conversion='Int Time Conversion'                                                                                                    | Format='date DD:MM'       |                   |
| 28 |                       | Time          | TestZeit    | TestTijd     | ext=honUtilityIntTime:Int Time Conversion='Int Time Conversion'                                                                                                    | Format='time HH:MM'       |                   |
| 29 | [_DDC_INLIBRRY275]    |               |             |              |                                                                                                    |                           |                   |
| 30 |                       | AlaAck        | SmQuit      | SmKwiteer    | Facets='FalseText='                                                                                                    | Facets='TrueText=Reset'   |                   |
| 31 |                       | MaintAck      | WartQuit    | OnderhKwitr  | Facets='FalseText='                                                                                                    | Facets='TrueText=Reset'   |                   |
| 32 |                       | AlaAckHwImp   | SmQuitHwlr  | SmKwitHwImp  | Facets='FalseText='                                                                                                    | Facets='TrueText=Reset'   |                   |
| 33 | [_DDC_INLIBRARY270]   |               |             |              |                                                                                                    |                           |                   |
| 34 |                       | AlaAck        | SmQuit      | SmKwiteer    | Facets='FalseText='                                                                                                    | Facets='TrueText=Reset'   |                   |
| 35 |                       | MaintAck      | WartQuit    | OnderhKwitr  | Facets='FalseText='                                                                                                    | Facets='TrueText=Reset'   |                   |
| 36 |                       | HistAck       | HistQuit    | HistKwiteer  | Facets='FalseText='                                                                                                    | Facets='TrueText=Reset'   |                   |
| 37 |                       | PcdError      | HistFehler  | HistFout     | EXT=alarm:Extensions/BooleanChangeOfStateAlarmExt='BooleanChangeOfStateAlarmExt='BooleanChangeOf | SourceName='@AutoParente  | AlarmClass='Alarn |
| 38 |                       | AlaAckHwImp   | SmQuitHwIr  | SmKwitHwImp  | Facets='Units=second'                                                                                                    | Facets='Min=0.1'          | Facets='Max=100'  |
| 39 |                       | HistMsg       | HistMeldung | HistMelding  | ProxyExt:Conversion='Default'                                                                                                    | Facets='Precision=1'      |                   |

Anexo A

# Iconos | Documentos relacionados

### A Anexo

#### A.1 Iconos

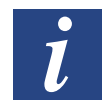

Este símbolo indica al lector información adicional que puede consultar en este manual o en otros manuales o documentos de información técnica. Por regla general, no existe ningún enlace directo a esos documentos.

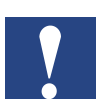

*Esta señal se muestra junto a las instrucciones que deben seguirse siempre.* 

## A.2 Documentos relacionados

| Número de documento | Tipo de documento  | Nombre de documento                 |
|---------------------|--------------------|-------------------------------------|
| 26-062 ENGxx        | Prospecto          | Notas de la versión                 |
| 31-061 ENGxx        | Folleto            | Saia PCD <sup>®</sup> Supervisor    |
| 31-703 ENGxx        | Panfleto           | Saia PCD <sup>®</sup> Supervisor    |
| 34-001 ENGxx        | Hoja de datos      | Saia PCD <sup>®</sup> Supervisor    |
| 27-651 ENGxx        | Manual             | Saia PCD <sup>®</sup> Supervisor    |
| 27-668 ENGxx        | Guía de usuario    | Widget de lista de puntos           |
| 26-658 SPAxx        | Inicio rápido      | FindSymbolsAndMacros                |
| 27-670 SPAxx        | Manual de software | Supervisor Device Template          |
| 26-624 SPAxx        | Guía de segurida   | Saia PCD <sup>®</sup> Supervisor    |
|                     |                    |                                     |
| 31-702 ENGxx        | Panfleto           | Saia PCD <sup>®</sup> Supervisor EM |
| 34-002 ENGxx        | Hoja de datos      | Saia PCD <sup>®</sup> Supervisor EM |

## A.3 Contacto

#### Saia-Burgess Controls AG Bahnhofstrasse 18 3280 Murten Suiza

| Teléfono              | +41 | 26580300 | 0 |
|-----------------------|-----|----------|---|
| Asistencia telefónica | +41 | 26580310 | 0 |
| Fax                   | +41 | 26580349 | 9 |

| Asistencia por correo electrónico: | support@saia-pcd.com    |
|------------------------------------|-------------------------|
| Centro de asistencia:              | www.sbc-support.com     |
| Centro de SBC:                     | <u>www.saia-pcd.com</u> |

Representantes internacionales y empresas comercializadoras de SBC: ... <u>www.saia-pcd.com/contact</u>

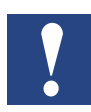

El servicio de asistencia técnica de Saia Burgess Controls solo puede proporcionar asistencia para Saia PCD<sup>®</sup> Supervisor y para la funcionalidad del controlador de Saia Burgess Controls descrita más adelante en este manual. No puede proporcionar asistencia para los controladores de terceros ni para los aspectos no documentados del funcionamiento de Saia PCD<sup>®</sup> Supervisor.